# Wireless Digital TV Receiver ID # 250

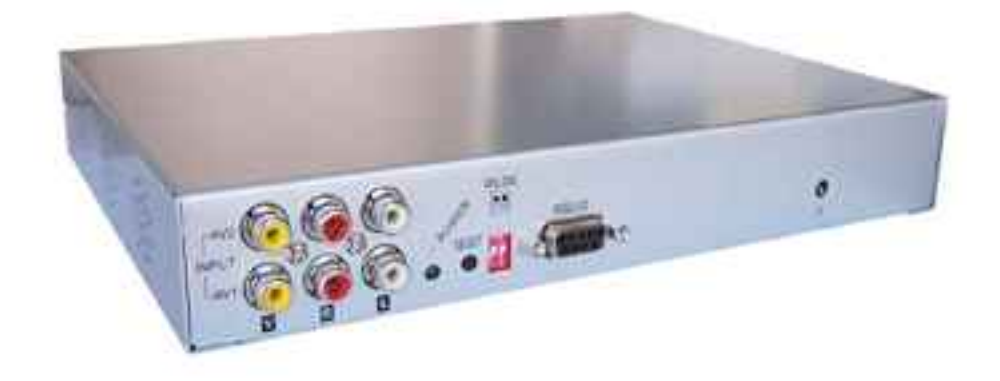

**Operation Manual** 

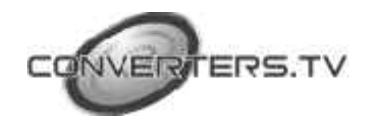

#### **Product Overview**

#### **Front Panel**

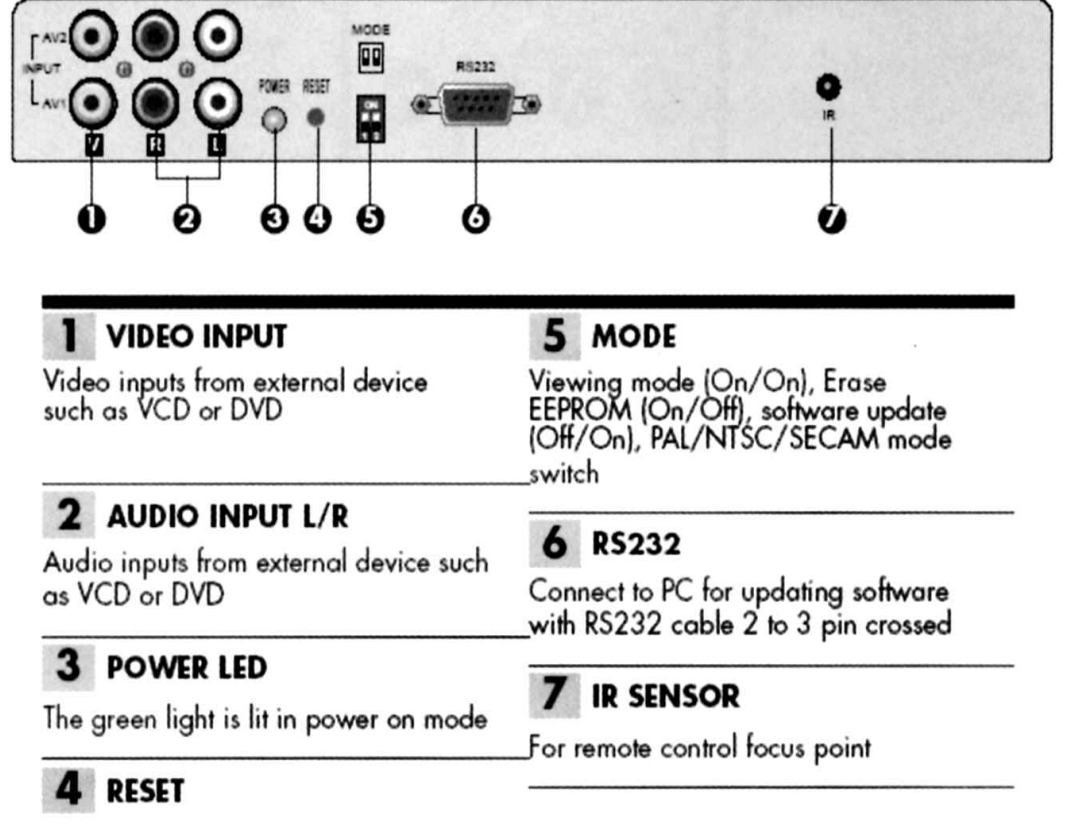

To reset the device

# \*Mode : 4 different modes. Each mode has different function.

| 1   | 2   |                                                              |
|-----|-----|--------------------------------------------------------------|
| ON  | ON  | Viewing mode                                                 |
| ON  | OFF | Erase EEPROM mode (for EEPROM erasing)                       |
| OFF | ON  | Loader mode (for software upgrade)                           |
| OFF | OFF | Change video output mode (for PAL/NTSC/SECAM mode switching) |

#### Procedures:

- a. If OSD in video is in PAL mode
- b. set switch to OFF/OFF c. Reset or cycle the power
- d.OSD in video is in NTSC mode e. For changing NTSC to SECAM or SECAM to PAL mode, just do the same procedures.

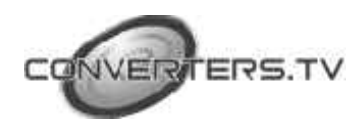

#### **Rear Panel**

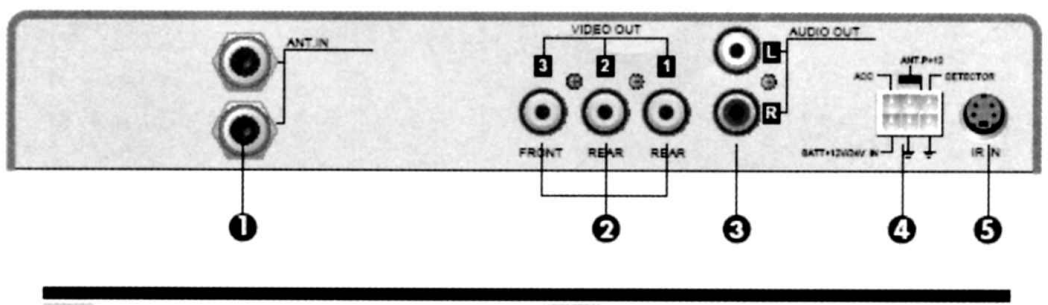

# **1** ANTENNA IN

Connect to terrestrial TV aerial

# 4 DC IN/SC/ANT-POWER

DC 12V~24V power input, ACC, handbrake control, power antenna, ground

# 2 VIDEO OUT

5 IR IN

Infra-ray external cable connector

Video output to external device such as LCD panel

# 3 AUDIO OUT L/R

Audio output to external device such as LCD panel

1. press MENU key on the remote control to view the main menu on screen

- 2. Press < or > keys to select submenu
- 3. Press EXIT to quit.

Submenu from the Main Menu

Setting from the Main Menu

- 1. Select highlighted icon and press OK to enter the Submenu. Submenu will be shown on screen. From the submenu, you can adjust settings.
- 2. Press EXIT to return to the main menu

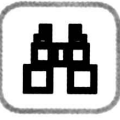

Channel View

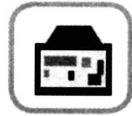

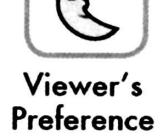

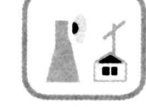

Installation

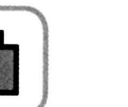

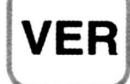

Version

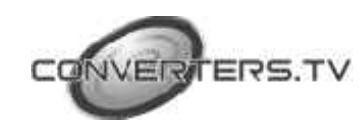

**Box Setup** 

Signal Strength

#### **Channel View**

Channel View will show the list of channels. Press > key ro view the information of this highlighted channel

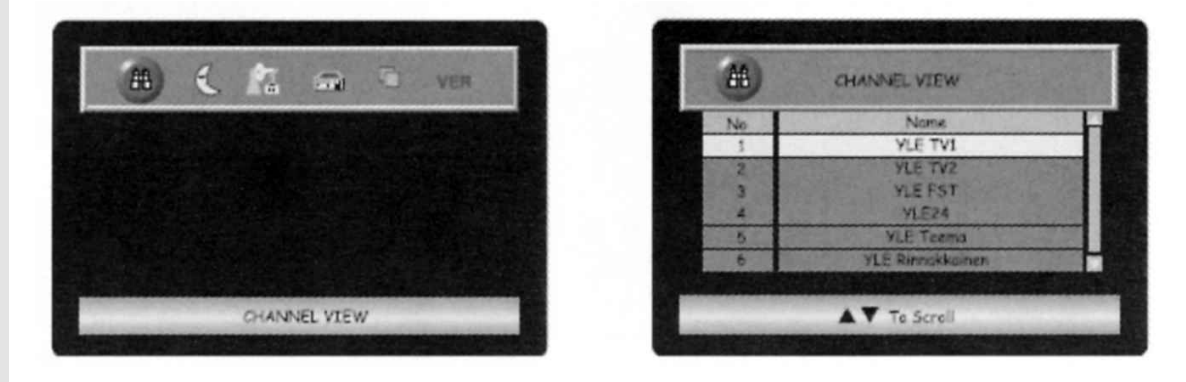

#### **Viewers Preference**

Viewers Preference will show the status of each channel. From the submenu you can move or swap the channel. You can view the status setting for each channel.

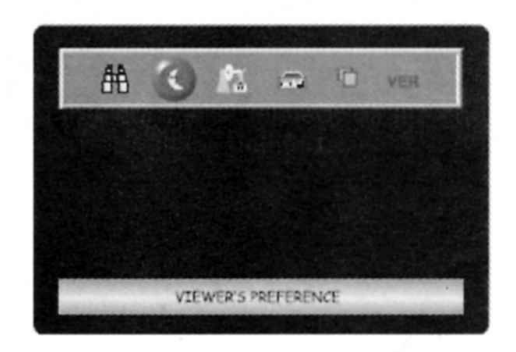

Move cursor to STATUS icon. Press OK to view the name of the program and channel status such as lock, favorite, delete or skip.

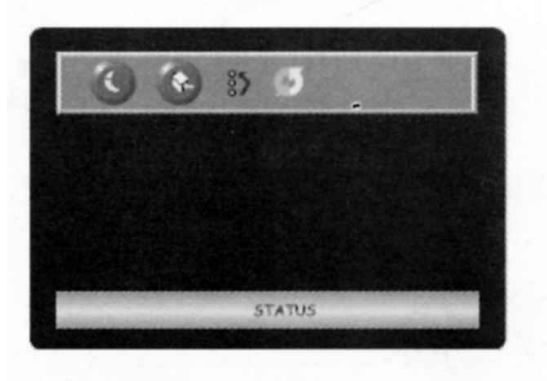

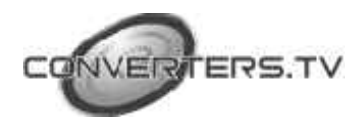

→ means Favorite. You may press → key
on the remote control to set favorite channel.

Press OK to confirm the setting.

✓ means Lock. You may press ◀ ► key on the remote control to lock the channel.

Press OK to confirm the setting.

.

.

K means Delete. You may press ◀ ► key on the remote control to delete the channel.

Press OK to confirm the setting.

✓ means Skip. You may press ◀ ► key on the remote control to skip the channel.

Press **OK** to confirm the setting.

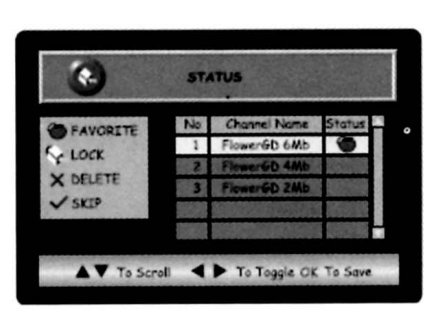

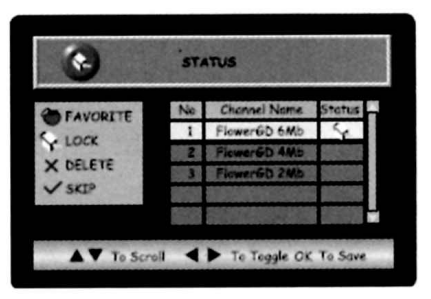

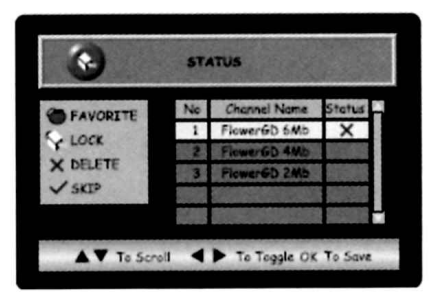

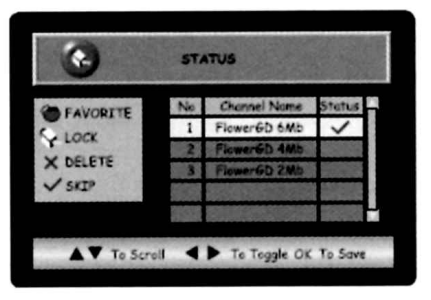

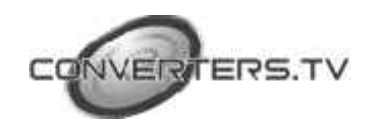

Move cursor to " **MOVE** " icon. There are two channel lists on screen.

To move order, you could select a channel on the left list then move cursor to the target channel number on the right list.

(Ex. Select channel 3 on the left list then move cursor to channel 1 on the right list then press **OK** to confirm. The selected channel 3 is moved to channel 1)

Move cursor to "**SWAP**" icon. There are two channel lists on screen. To swap two channels, you could select a channel on the left list then move cursor to the target channel on the right list that you want to swap.

(Ex. Select channel 2 on the left list then move cursor to channel 3 on the right list. After pressing **OK**, channel 2 and channel 3 are swapped.)

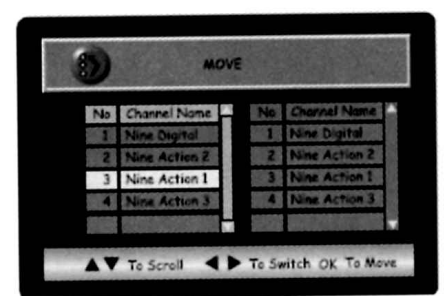

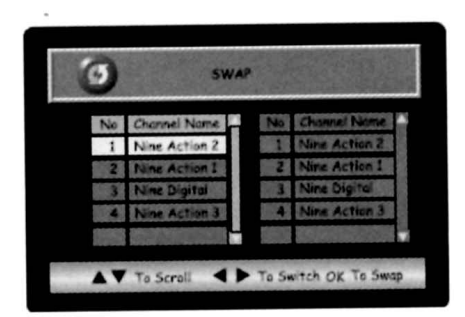

#### Installation

Installation menu let you add, view, delete and autoscan terrestrial carriers.

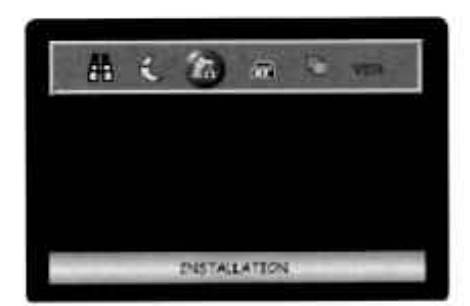

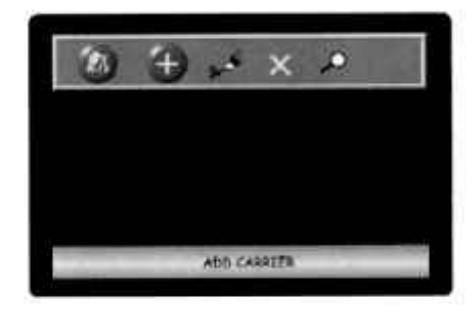

 Move cursor to " ADD CARRIER " icon. Select the country you are in.

÷

Select the channel number and the frequency will automatically calculate by system. Or you can enter the frequency directly.

Press **OK** to confirm the setting and to tune this new channel.

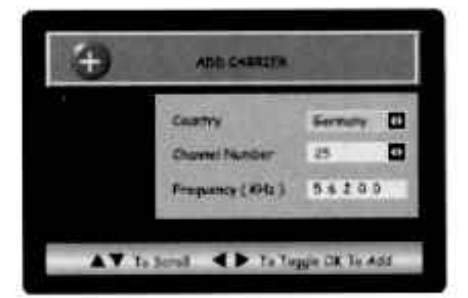

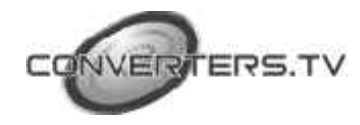

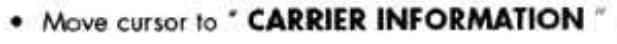

icon.

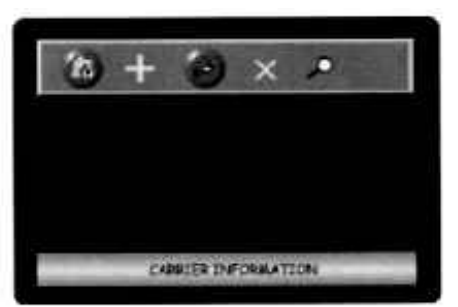

CARRIER INFORMATION

Freq 59300

To View Info OK To Tu

er N

CT5

-

Te Scroll

Under this menu, you can view carrier infomation or to re-scan this carrier after pressing **OK** button.

Use Arrow buttons to get more information as described at the bottom banner.

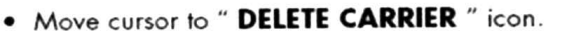

Select a carrier and press **OK** to delete. If this carrier is deleted, all the channels in this carrier will be deleted.

Fast Scan is a specific carrier scanning. It will tune a pre-loaded list of carriers.

Slow Scan will scan the full range of frequencies.

Press OK to start auto scan.

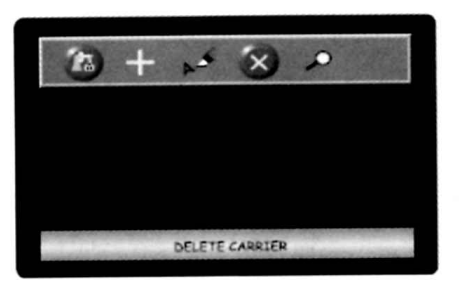

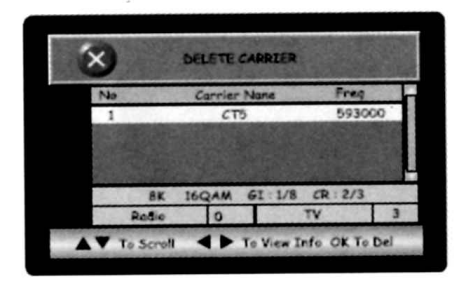

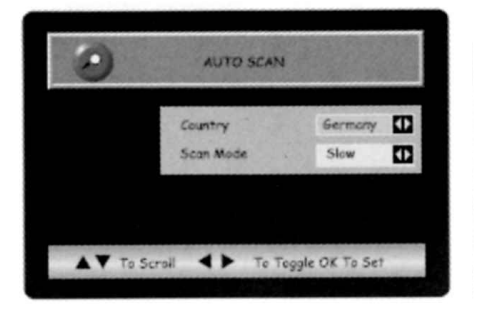

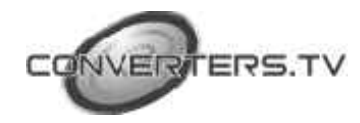

After auto scan is executed, the box is searching for channels.

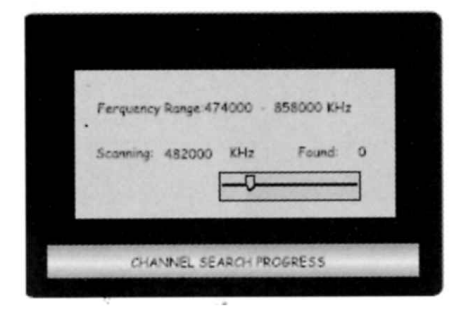

#### **Box Setup**

From Box Setup menu you can change TV settings, password setting, factory default, timer settings.

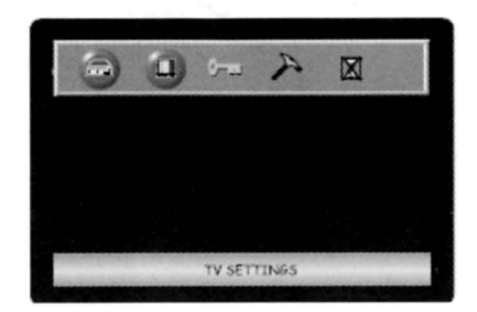

 Move cursor to " TV SETTINGS " icon. Under this menu, you can select language.

**TV Screen** provides 4:3, 16:9 and auto format.

**Mode** provides full screen, letter box and ignore.

Audio Mode provides stereo, left and right.

**Transparency** is adjustable by moving the sliding bar.

**Banner Timeout** is adjustable by moving the sliding bar.

 Move cursor to " PASSWORD SETTING " icon.

Under this menu, you can change your password from default password '0000'. Press **OK** to confirm new password.

 If you forgot your password, you can get into "PASSWORD SETTING" then press "9999" to reset password to default password "0000".

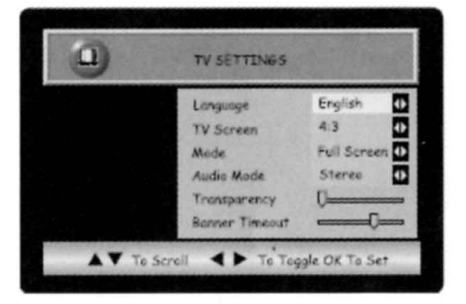

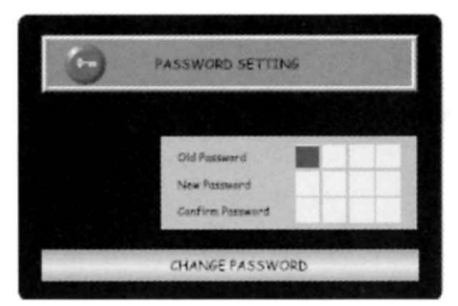

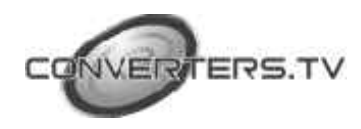

 Move cursor to" FACTORY DEFAULT " icon to download factory default.

 Move cursor to " TIMER SETTINGS " icon. Under this menu, you can set GMT offset. Use ▲ ▼ key to scroll the highlight bar. Use
 ▲ ▶ key to select option.

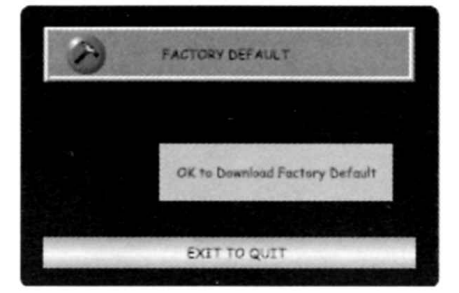

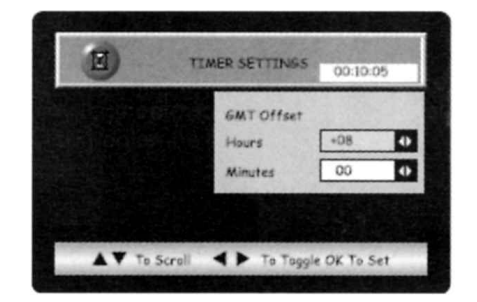

## **Signal Strength**

Move cursor to " SIGNAL STRENGTH " icon

Under this menu, you can see the signal strength for reference. You can use this information to adjust your antenna direction.

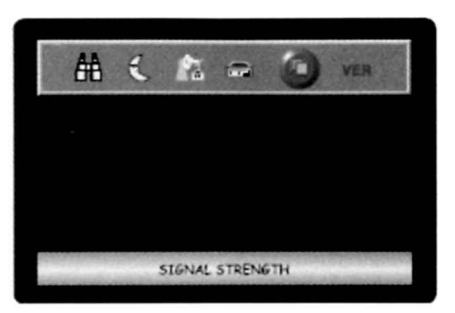

| 0 | SIGNAL STRENGTH                                     |
|---|-----------------------------------------------------|
|   | Channel Number 1<br>Signal Strength<br>Poor Ok Sood |
|   | ΕΧΙΤ ΤΟ QUIT                                        |

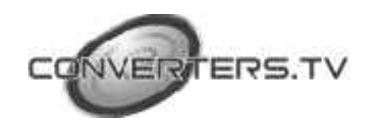

#### "VER":- Version

• Move cursor to " VER " icon.

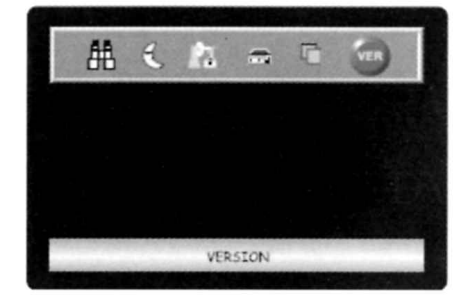

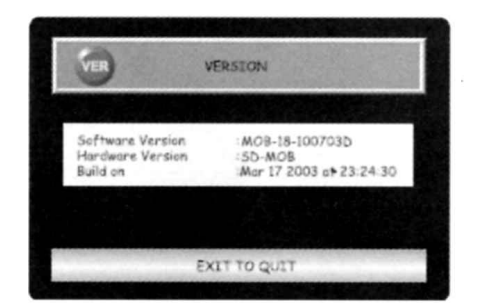

#### **INFO Key**

## The INFO key provides:-

Select VER, you can see software and

- program number
- program name

• VER (VERSION).

hardware versions.

- program flag(s) if any (lock, favorite)
- signal strength for current viewing program

Press ► key to get more detail information on the current viewing program.

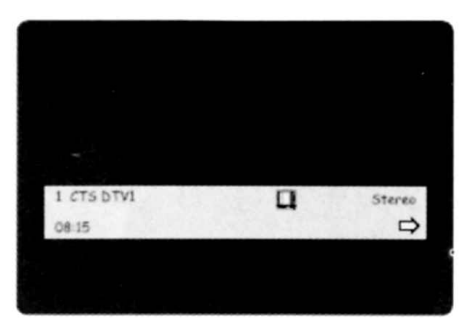

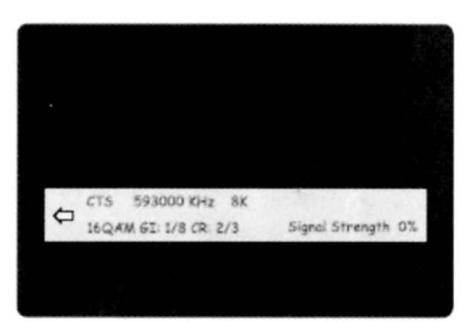

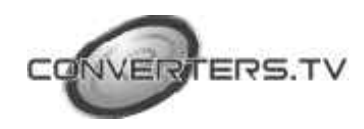

# HOT Keys

#### The HOT keys provide a list of Channels

Press ► key to get more detail information on the selected channel.

# CHANNEL VIEW No None 1 YLE TV1 2 YLE TV2 3 YLE FST 4 YLE74 5 YLE Traemo 6 YLE Rinnokkajnen A YLE Rinnokkajnen

# EGB Key

# The EGB key provides:-

Electronic Program Guide Press 1,2,3,or 4 key to view.

- 1 Current program name, start time, end time.
- 2 Next program name, start time, end time
- 3 Weekly program information
- 4 Program detail description

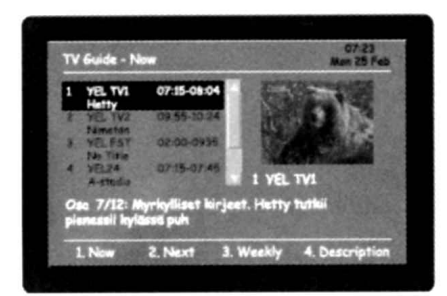

| TV Guide - Next |                          |                  | A Star       | 07:23<br>Man 25 Feb |
|-----------------|--------------------------|------------------|--------------|---------------------|
| 1               | YEL TVI<br>Koulu-tvi     | 08:10-08:24      | H            |                     |
| 2               | YEL TV2                  | 10.25-10.54      | STORY OF     | The second          |
| 1               | YELFST<br>PST Pussel     | 09.35-09.53      | - Distant    |                     |
| 1               | VEL24<br>No Info         | 07.45 07.59      | I YEL T      | 1                   |
|                 | ijastuksia.<br>denpinnan | Kotitallin eläir | net tutustum | et                  |
| ž               | L Now                    | 2. Next 3        | Weekly       | A. Description      |

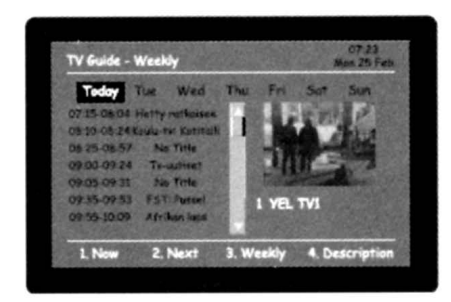

A/V Key

The A/V key provides:-A/V key is a toggle key for TV or Audio mode selection.

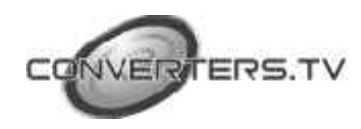

#### **DISP Key**

#### The DISP key Provides:-

DVB-Subtitling (if programs provide)
 Select your choice by pressing arrow keys and OK.

OSD Teletext (if programs provide)
 Select your choice by pressing arrow keys and OK.

#### NOTE:

Users enable to change the page of teletext by selecting color in Red, Green, Yellow and Blue. Some keys on remote control indicate different colors.

- R (Red) : Page+
- G (Green) : Page-
- Y (Yellow) : fav+
- B (Blue) : fav-

#### **OSD** Structure

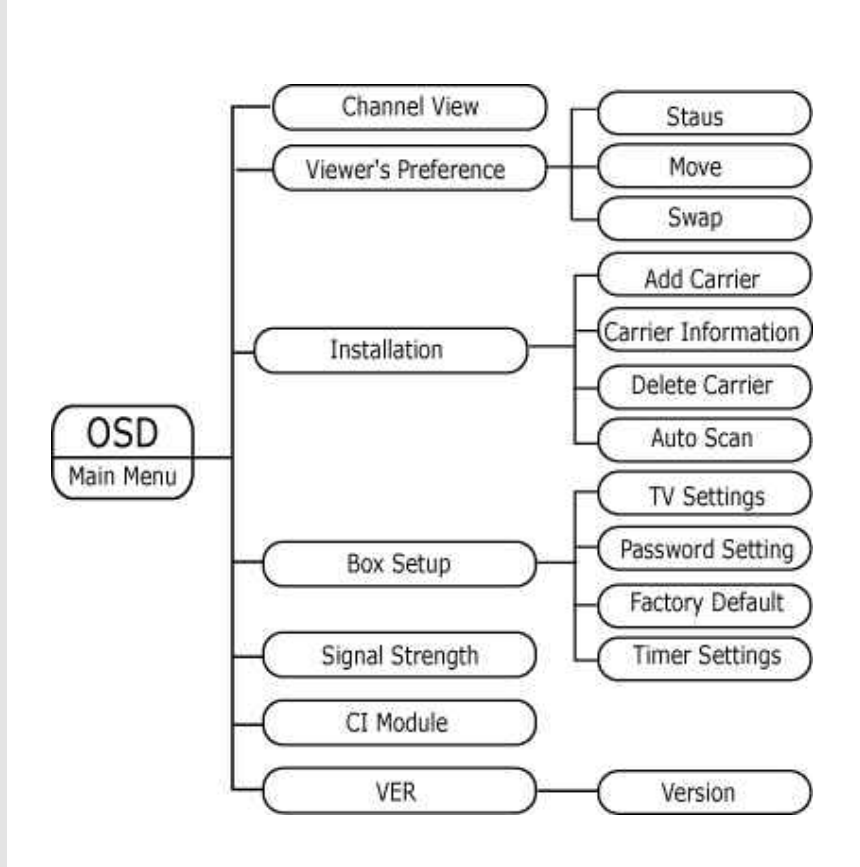

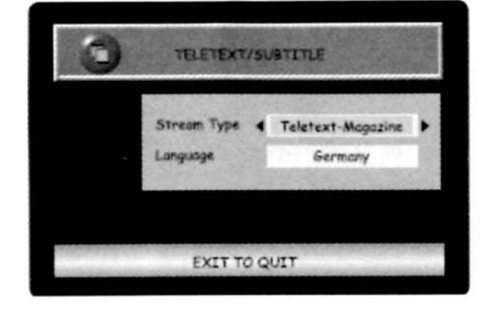

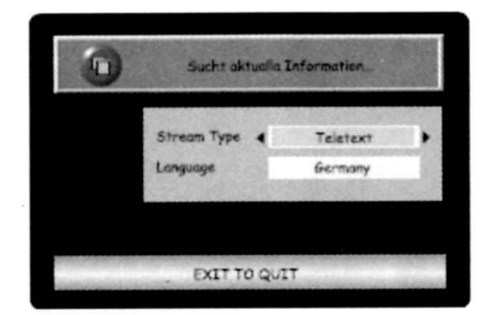

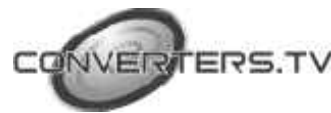

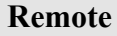

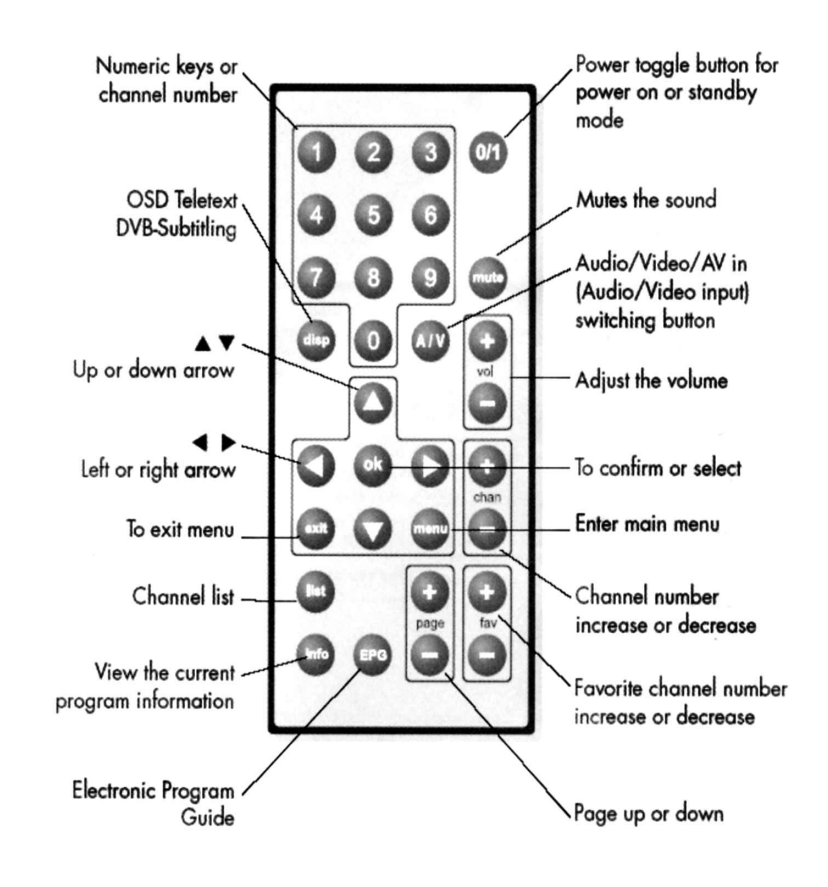

#### **Setup Front**

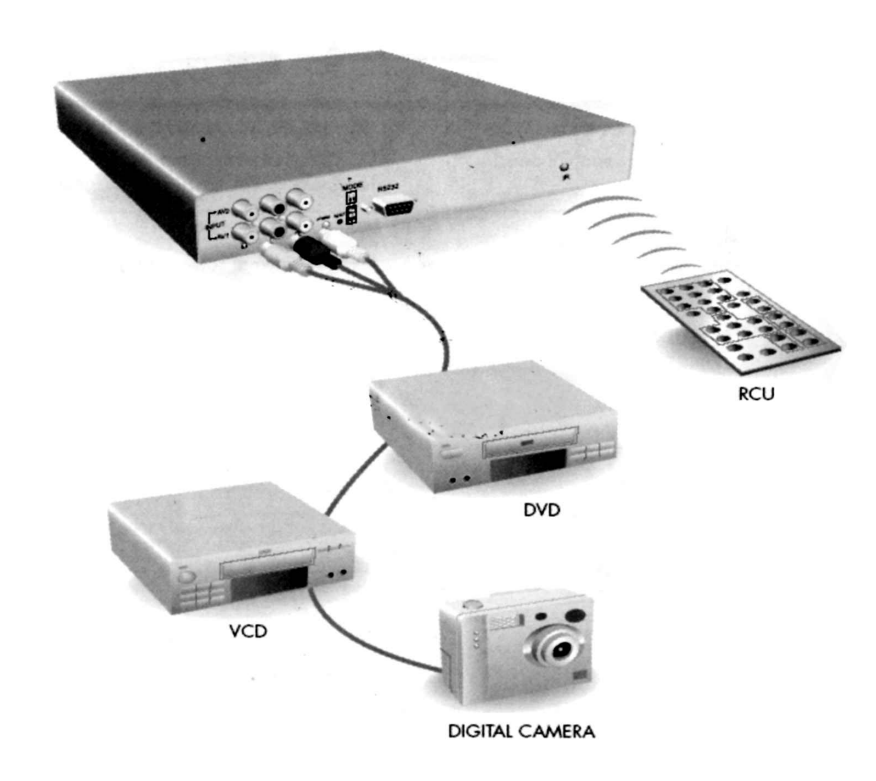

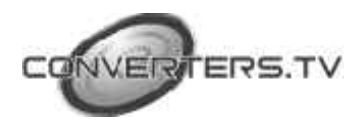

# Setup Rear

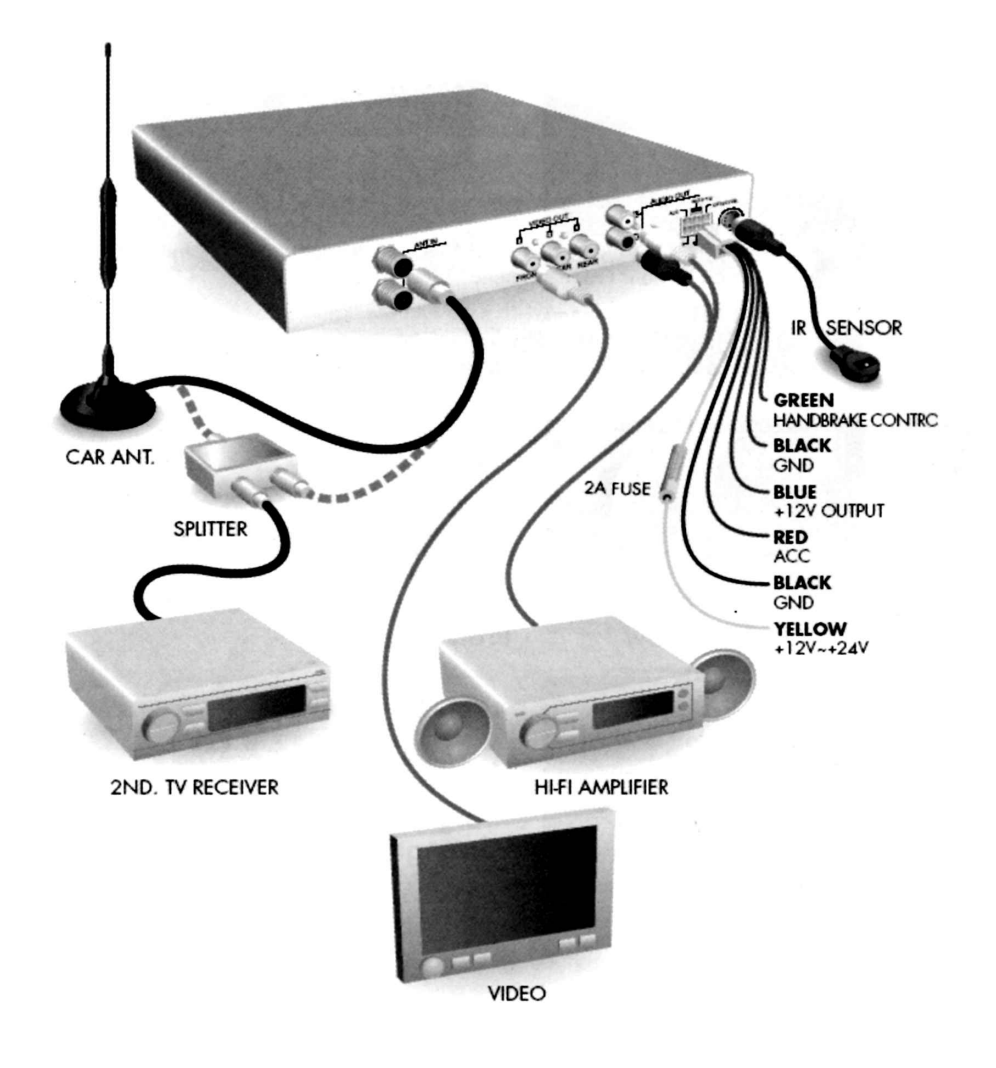

# Specifications

|              | HARDWARE SP                                     | ECIFICATIONS                                                                                  |
|--------------|-------------------------------------------------|-----------------------------------------------------------------------------------------------|
| POWER SUPPLY | Input voltage<br>Power consumption              | DC 12V~DC 24V<br>Max. 18W                                                                     |
| DEMODULATION | Waveform<br>Modes supported<br>Constellation    | COFDM<br>2K & 8K FEC combinations including<br>hierarchical modes<br>QPSK, 16-QAM, and 64-QAM |
| TUNER        | Input connector<br>Input frequency<br>Bandwidth | F Type, Female<br>UHF and VHF<br>6MHz or 7MHz or 8MHz or 7/8MHz                               |

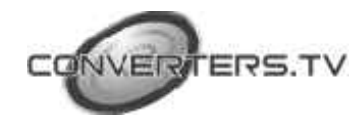

|             | FRONT AND REAR                                                                           | SUMMARY                                                                                                    |
|-------------|------------------------------------------------------------------------------------------|----------------------------------------------------------------------------------------------------|
| FRONT PANEL | Common Interface<br>A/V Input<br>LED Indicators<br>Mode Switch<br>IR Sensor<br>Data Port | PCMCIA (optional)<br>2 Pairs RCA (optional)<br>power/stand-by/system/lock<br>for maintenance<br>1 Fixed.<br>1 RS232 (9-pin D-sub)                                                   |
| REAR PANEL  | Audio<br>Video<br>RF<br>DC/SC connector/ANT-PWR<br>Remote IR connector                   | 2 RCA/Cinch (Left/Right)<br>3 RCA/Cinch (75 Ω)<br>2 inputs<br>6 pins wafer for +12V DC/24V DC power<br>IN/SC handbrake signal, ANT.Power (+5V or<br>12V) optional<br>4 Pin MINI-DIN |

| SOF                      | WARE FEATURE                                                         |
|--------------------------|----------------------------------------------------------------------|
| BASIC SYSTEM             | MPEG-II Digital & Fully DVB-T Compliant.                             |
| LANGUAGES FOR OSD        | English/German                                                       |
| NUMBER OF PROGRAMS       | Basic 400 services. Extensible if necessary<br>(Up to 1500 or more). |
| MANUAL CHANNEL SEARCH    | Supports                                                             |
| AUTOMATIC CHANNEL SEARCH | Supports                                                             |
| UPGRADE SOFTWARE         | Via RS-232 Loader<br>PC → Receiver                                   |
| TELETEXT                 | Supports (VBI insertion, OSD teletext)                               |
| DVB-Subtitling           | Supports                                                             |
| EPG                      | Supports                                                             |

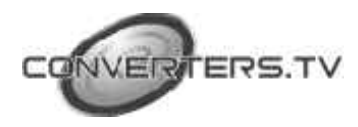